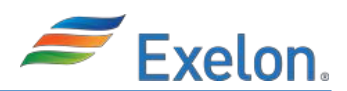

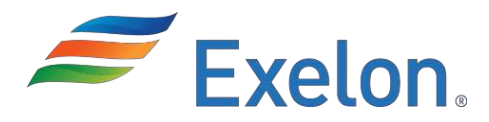

### Obtaining a Badge During COVID-19 Public Health Threat Job Aid

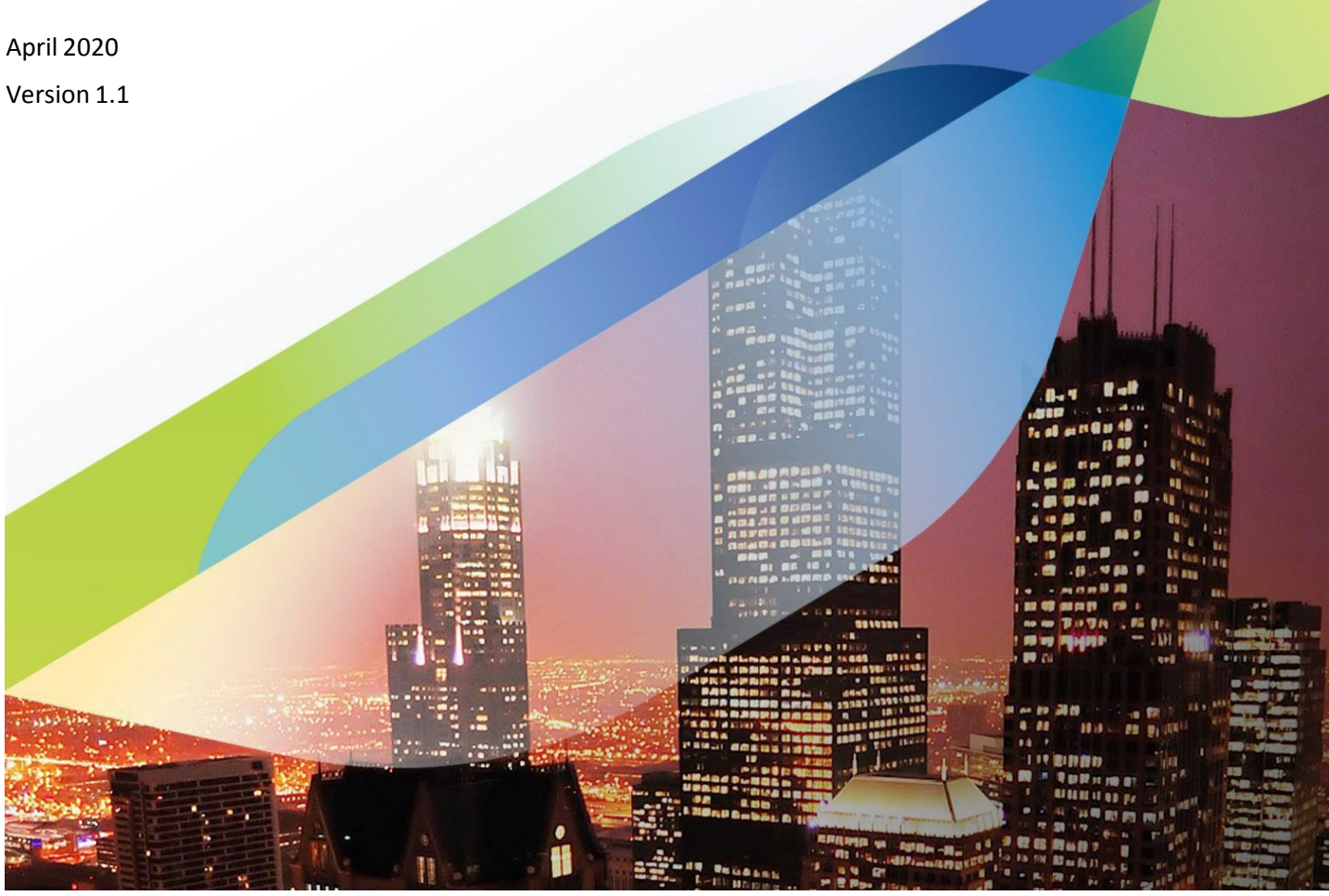

Confidential and Proprietary - Exelon Corporation, 2020

Page 1 of 9

The Obtaining a Badge During COVID-19 Public Health Threat Job Aid is intended solely for the information and internal use of *Exelon Corporation*, and is not intended to be and should not be used by any other person or entity. No other person or entity is entitled to rely, in any manner, or for any purpose, on this Job Aid.

All product names mentioned in this document are the trademarks or registered trademarks of their respective owners, and are mentioned for identification purposes only.

#### **Badge Centers**

Identity and Access Management Services will be offering New Hire Badge Requests and Replacement Badge Requests for all employees and contractors until office restrictions are lifted.

### New Hire Badge Request

| Step | Action                                                                                                    |
|------|----------------------------------------------------------------------------------------------------|
| 1.   | <ul> <li>Before submitting a request please ensure the photo you will be uploading meets the following requirements:</li> <li>Photo must be in front of a white background.</li> <li>Subject must be centered in the frame.</li> <li>Photo should include top of head to top of shoulders only.</li> <li>No dark lens eyewear.</li> <li>No headwear unless for religious purposes.</li> <li>Send photos in JPEG format titled with the user's name and employee number (Ex: JaneDoe123456.JPG).</li> <li>The photo's pixel resolution must be at least 640 pixels wide by 480.</li> </ul> |

### **New Hire Badge Request**

| Exelon Access Governance System                                                                                                    |                                                                                                    |  |  |  |  |
|----------------------------------------------------------------------------------------------------|----------------------------------------------------------------------------------------------------|--|--|--|--|
| <ul> <li>Home</li> <li>Inbox</li> <li>My Profile</li> <li>My Information</li> <li>My Access</li> <li>Requests</li> <li>EPS EPS Access Request</li> <li>Create Request</li> <li>Track Requests</li> <li>Administration</li> <li>Users</li> </ul> | Home × Home Pending Requests Open & Withdraw Creat View  Request ID Request Type No data to display. |  |  |  |  |
| 🟠 Users<br>🎲 Roles<br>🛅 Open Tasks                                                                                                    |                                                                                                    |  |  |  |  |

| Step | Action                                                                                                    |
|------|----------------------------------------------------------------------------------------------------|
| 2a.  | <ul> <li>Go to the Access Governance System (AGS) homepage by pasting the following<br/>link in your browser: <u>https://ags.exeloncorp.com/identity</u></li> </ul> |
| 2b.  | From the AGS Homepage, click on <b>Create Request</b> from the left panel                                                                                           |

# Obtaining a Badge During COVID-19 Public Health Threat Job Aid *Exelon*.

| Inbox                                 | Cata  | log                      |                     |                                       |                  |               | 3               | Back To Catalog Home | e 🛒 Cart                    | / Edit 🕥 Chec    |
|---------------------------------------|-------|--------------------------|---------------------|---------------------------------------|------------------|---------------|-----------------|----------------------|-----------------------------|------------------|
| My Information                        | Α     | New Hire Badge           |                     |                                       |                  | •             |                 |                      | 0 Item                      |                  |
| My Access Requests EPS Access Request | -}- A | dd Selected to Cart      | iest                |                                       |                  |               | В               | Sort By Entity Type  | Refine Search<br>Categories | n<br>🗹 Selei     |
| Create Request                        | 1     | Use this form to request | t a new badge for a | new hire.                             |                  |               | _               |                      | 🗹 Applica                   | tionInstance (1) |
| Track Requests                        |       |                          |                     |                                       |                  |               |                 |                      |                             |                  |
| dministration                         |       |                          | 🕂 Adva              | nced Search for                       | Target Users     |               |                 | ×                    |                             |                  |
| Roles                                 |       |                          | Search              | for Users and a                       | add them to the  | Selected Ite  | ms table below. |                      |                             |                  |
| 📋 Open Tasks                          |       |                          | D Search            | Last Name                             |                  | ✓ Smith       |                 | •                    |                             |                  |
|                                       |       | l,                       |                     |                                       | Just sho         | w my directs  |                 | !                    |                             |                  |
|                                       |       |                          | User R              | esults                                |                  |               |                 |                      |                             |                  |
|                                       |       |                          | View                | ✓ Add Sel                             | ected 😽 Add      | All 🛃         |                 |                      |                             |                  |
|                                       |       |                          |                     |                                       |                  |               |                 |                      |                             | С                |
|                                       |       |                          | D                   | isplay Name                           |                  | Name Last Nar | ne User Login   |                      | Request For                 |                  |
|                                       |       |                          | S                   | mith, Henry G:(Co<br>mith, Tom G:(Con | mEd)             | He Smith      | E800113         | ~                    | 🔿 Myse 💽 Ot                 | hers             |
|                                       |       |                          | s                   | mith, Mak G:(Com                      | iEd)             | Mak Smith     | E800111         | ~                    |                             | 4                |
|                                       |       |                          | S                   | mith, Michelle:(Co                    | mEd)             | Mi Smith      | E001286         |                      |                             |                  |
|                                       |       |                          | Rows                | Selected 1                            | Columns Hide     | len 65        |                 |                      |                             |                  |
|                                       |       |                          | Select              | ed Users                              |                  |               |                 |                      |                             |                  |
|                                       |       |                          | View                | - 🔉 Remove                            | e Selected 🛛 🙈 I | Remove All    |                 |                      |                             |                  |
|                                       |       |                          | D                   | isplay Name                           | First Name       | Last Nar      | ne User Login   |                      |                             |                  |
|                                       |       |                          | S                   | mith, Henry G:(C.                     | Henry            | Smith         | E800113         |                      |                             |                  |
|                                       |       |                          |                     |                                       |                  |               |                 | <b>.</b>             |                             |                  |
|                                       |       |                          |                     |                                       | Columns Hide     | ien 65        |                 |                      |                             |                  |

| Step | Action                                                                                          |
|------|-------------------------------------------------------------------------------------------------|
| 3.   | Search for "New Hire Badge Request" in the Catalog Search box and click the                     |
|      | arrow to search.                                                                                |
| 4.   | B Select "New Hire Badge Request" and click Add to Cart.                                        |
| 5.   | <b>C</b> Select <b>"Others"</b> and Click the green plus button. A new window will display that |
|      | will allow you to search for your worker.                                                       |
| 6.   | Select the field you would like to search on, type your search term, and select                 |
|      | the arrow to search                                                                             |
| 7.   | Select the New Hire's name, click on add selected, and then click the select                    |
|      | button at the bottom of the window                                                              |
| 8.   | Click the <b>Checkout</b> button.                                                               |

## Obtaining a Badge During COVID-19 Public Health Threat Job Aid *Exelon*.

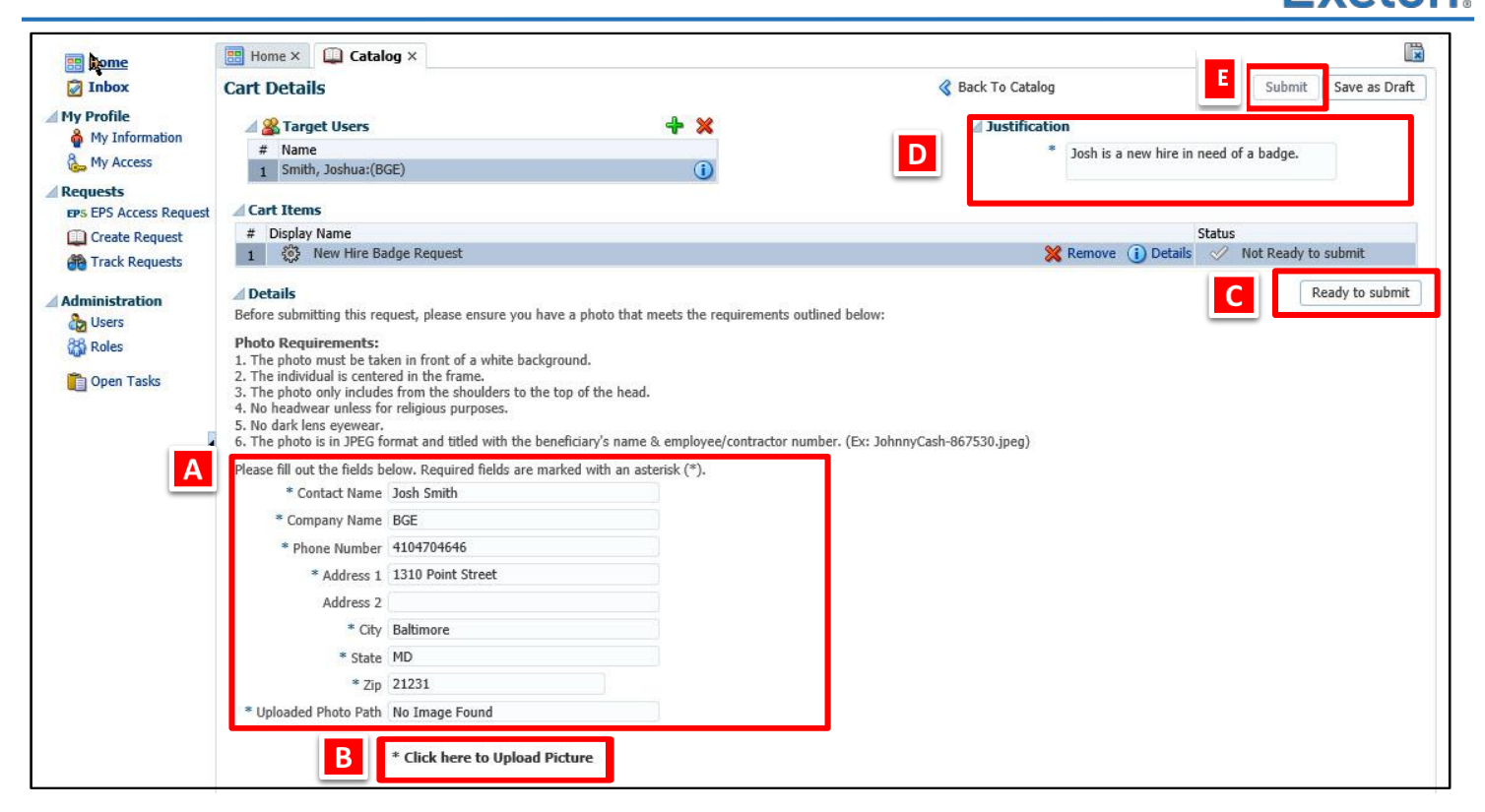

| Step | Action                                                                                                    |
|------|----------------------------------------------------------------------------------------------------|
| 9.   | Enter in the requested information in the fields at the bottom of the page. When you select a text box, additional instructions will appear.                                                                                                    |
| 10.  | B Select "Click here to Upload Picture" and follow the instructions that display to attach a photo to your request.                                                                                                    |
| 11.  | C Once the information is entered and your photo is attached, click the <b>Ready</b> to submit button (formerly labeled as Validate Form).                                                                                                    |
| 12.  | Enter a Justification for your New Hire Badge Request.                                                                                                    |
| 13.  | <ul> <li>Identity and Access Management Services will be offering New Hire Badge Requests and Replacement Badge Requests for all employees and contractors until office restrictions are lifted.</li> <li>Click Submit, if the request is ready for approval; if not ready (i.e., there is missing detail information that can be added at a later time) click Save as Draft.</li> <li>Note: Once you submit the request, it will go to the New Hire's Manager for approval, and then to the IAMS team for fulfillment.</li> </ul> |

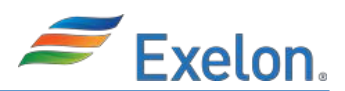

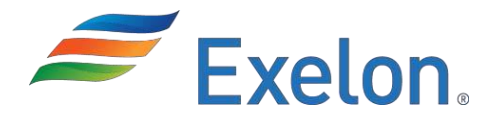

## **Request a Replacement Badge During COVID-19 Public Health Threat Job Aid** March 2020

Version 1

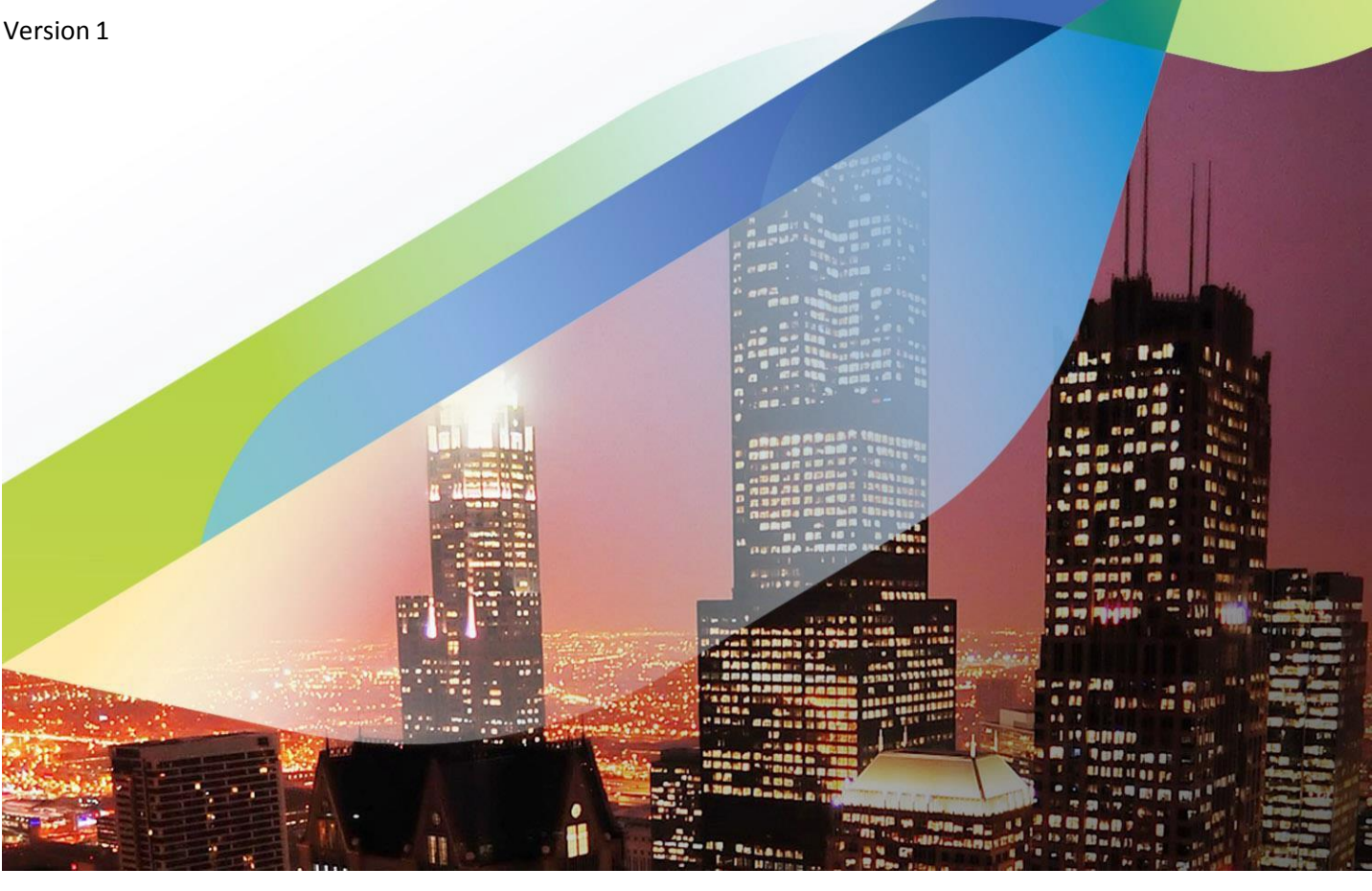

Confidential and Proprietary - Exelon Corporation, 2020

Page 6 of 9

The Request a Replacement Badge During COVID-19 Public Health Threat Job Aid is intended solely for the information and internal use of Exelon Corporation, and is not intended to be and should not be used by any other person or entity. No other person or entity is entitled to rely, in any manner, or for any purpose, on this Job Aid.

All product names mentioned in this document are the trademarks or registered trademarks of their respective owners, and are mentioned for identification purposes only.

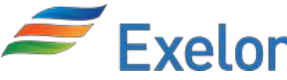

### **Requesting a Replacement Badge**

| Exelon Access Governance System                                                                                                    |                                                                                                    |  |  |  |  |
|----------------------------------------------------------------------------------------------------|----------------------------------------------------------------------------------------------------|--|--|--|--|
| <ul> <li>Home</li> <li>Inbox</li> <li>My Profile</li> <li>My Information</li> <li>My Access</li> <li>Requests</li> <li>EPS EPS Access Request</li> <li>Create Request</li> <li>Create Requests</li> <li>Track Requests</li> <li>Administration</li> <li>Users</li> <li>Roles</li> </ul> | Home × Home Pending Requests Open & Withdraw Creat View  Refresh Request ID Request Type No data to display. |  |  |  |  |
| 📋 Open Tasks                                                                                                    |                                                                                                    |  |  |  |  |

| Step | Action                                                                                                    |
|------|----------------------------------------------------------------------------------------------------|
| 1a.  | <ul> <li>Go to the Access Governance System (AGS) homepage by pasting the following<br/>link in your browser: <u>https://ags.exeloncorp.com/identity</u></li> </ul> |
| 1b.  | From the AGS Homepage, click on Create Request from the left panel                                                                                                  |

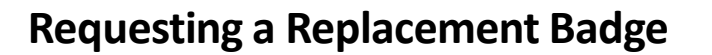

| Home × Catalog ×                                                                    | C                                                      |
|-------------------------------------------------------------------------------------|--------------------------------------------------------|
| Catalog A                                                                           | 🔇 Back To Catalog Home 🛒 I 🥒 Edit 🔘 Checkout<br>1 Item |
| Add Selected to Cart                                                                | Sort By Entity Type  Refine Search                     |
| 1 Request Replacement Badge<br>This is for users who need a replacement badge only. | B Add to Cart Categories Select All                    |

| Step | Action                                                                        |
|------|-------------------------------------------------------------------------------|
| 3.   | Search for " <b>Request Replacement Badge</b> " in the Catalog Search box and |
|      | click the arrow to search.                                                    |
| 4.   | B Select "Request Replacement Badge" and click Add to Cart.                   |
| 5.   | Click the Checkout button.                                                    |

٦

Confidential and Proprietary - Exelon Corporation, 2020. The Request a Replacement Badge During COVID-19 Public Health Threat Job Aid is intended solely for the information and internal use of Exelon Corporation and should not be used or relied upon by any other person or entity.

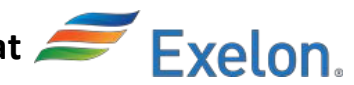

### **Requesting a Replacement Badge**

Α

| art Details                                                                                                    |                                                                                                    |                                  | Back To Catalog          | D Submit Save as Draft    |
|----------------------------------------------------------------------------------------------------|----------------------------------------------------------------------------------------------------|----------------------------------|--------------------------|---------------------------|
| 🛯 🌋 Target Use                                                                                                  | ers                                                                                                    | + 🗙                              | ☐ Justification          |                           |
| # Name                                                                                                    |                                                                                                    |                                  | * John Doe is lost his l | padge and need a re       |
| 1 Noland, Spenser:(BSC)                                                                                         |                                                                                                    | ()                               | <                        | >                         |
| Cart Items                                                                                                    |                                                                                                    |                                  |                          |                           |
| # Display Name                                                                                                  |                                                                                                    |                                  |                          | Status                    |
| 1 Star Reques                                                                                                   | st Penlacement Badge                                                                                                    |                                  | 💥 Remove 🛈 Deta          | ils 🛷 Not Ready to submit |
|                                                                                                    | st Replacement bauge                                                                                                    |                                  | <b>M</b>                 |                           |
| Details Please fill out the fie                                                                                 | elds below. Required fields are marke                                                                                          | ed with an asterisk (*).         |                          | B Ready to submit         |
| Details Please fill out the fie * Contact Name                                                                  | elds below. Required fields are marke                                                                                          | <u>ed with an aste</u> risk (*). |                          | B Ready to submit         |
| Details Please fill out the fie * Contact Name * Company Name                                                   | elds below. Required fields are marke<br>John Doe<br>Exelon Corporation                                                        | ed with an asterisk (*).         |                          | B Ready to submit         |
| Details Please fill out the fie * Contact Name * Company Name * Phone Number                                    | elds below. Required fields are marke<br>John Doe<br>Exelon Corporation<br>18005506154                                         | ed with an asterisk (*).         |                          | B Ready to submit         |
| Details Please fill out the fie * Contact Name * Company Name * Phone Number * Address                          | elds below. Required fields are marke<br>John Doe<br>Exelon Corporation<br>18005506154<br>1310 Point Street                    | ed with an asterisk (*).         |                          | B Ready to submit         |
| Details Please fill out the fie * Contact Name * Company Name * Phone Number * Address Address 2                | elds below. Required fields are marke<br>John Doe<br>Exelon Corporation<br>18005506154<br>1310 Point Street                    | ed with an asterisk (*).         |                          | B Ready to submit         |
| Details Please fill out the fie * Contact Name * Company Name * Phone Number * Address 2 Address 2 * City       | elds below. Required fields are marke<br>John Doe<br>Exelon Corporation<br>18005506154<br>1310 Point Street<br>Baltimore       | ed with an asterisk (*).         |                          | B Ready to submit         |
| Details Please fill out the fie * Contact Name * Company Name * Phone Number * Address Address 2 * City * State | elds below. Required fields are marke<br>John Doe<br>Exelon Corporation<br>18005506154<br>1310 Point Street<br>Baltimore<br>MD | ed with an asterisk (*).         |                          | B Ready to submit         |

| Step | Action                                                                                                    |
|------|----------------------------------------------------------------------------------------------------|
| 4.   | Enter in the requested information in the fields at the bottom of the page.<br>When you select a text box, additional instructions will appear.                                              |
| 5.   | <b>B</b> Once the information is entered, click the <b>Ready to submit</b> button.                                                                                                    |
| 6.   | <b>C</b> Enter a business justification for the replacement badge request in the <b>Justification</b> field.                                                                                 |
|      | Identity and Access Management Services will be offering New Hire Badge Requests<br>and Replacement Badge Requests for all employees and contractors until office<br>restrictions are lifted |
| 7.   | Click Submit, if the request is ready for approval; if not ready (i.e., there is missing detail information that can be added at a later time) click Save as Draft.                          |
|      | <ul> <li>Note: Once you submit the request, it will go to the Remote User's Manager<br/>for approval, and then to the IAMS team for fulfillment.</li> </ul>                                  |